# TEST ITA L2: CONFIGURAZIONE STANZA TEST@CASA, PROVE ED ESIGENZE DI RETE

versione dicembre 2024

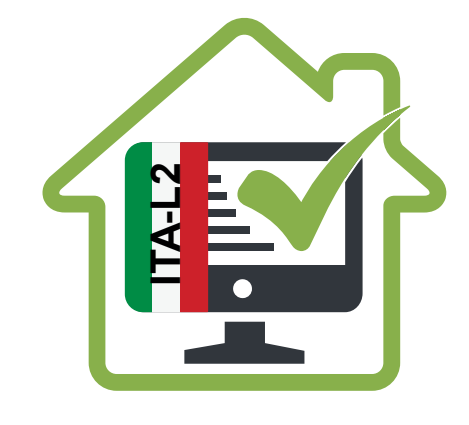

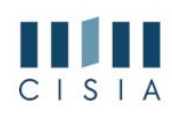

# PRIMA DEL TEST ITA L2 @CASA: I DISPOSITIVI NECESSARI E COME ALLESTIRE LA STANZA

Per poter sostenere il TEST ITA L2 @CASA è necessario:

- avere tutti gli strumenti indicati qui di seguito
  - una connessione alla rete internet stabile, sono comunque vietate connessioni VPN/PROXY o qualsiasi sistema e/o tecnologia che delocalizzi il punto di accesso alla rete internet rispetto all'effettiva rete a cui sono connessi il computer portatile e il dispositivo mobile che l'utente utilizza per svolgere la prova
  - un computer portatile, con un solo schermo, collegato alla rete elettrica e connesso a Internet, alle cui porte multimediali non siano connessi dispositivi non ammessi
  - uno smartphone o tablet (da qui in avanti dispositivo mobile)
    - → collegato alla rete elettrica, connesso a Internet e dotato di videocamera
    - → su cui deve essere obbligatoriamente installata l'applicazione ZOOM che consente l'accesso all'aula virtuale (non è richiesta la creazione di un profilo personale). Sarà lo strumento di riconoscimento e controllo utilizzato dalla commissione dell'aula virtuale
  - un paio di cuffie/auricolari con cavo per la sezione di ascolto
  - fogli completamente bianchi per gli appunti e una penna
  - **una stanza** che abbia un'unica porta d'accesso, che sia silenziosa, senza altre persone e correttamente illuminata, nella quale allestire uno spazio con gli elementi sopraelencati

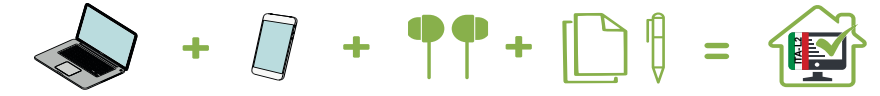

Per verificare che la connessione internet sia stabile, che il computer portatile sia adatto alla prova ed evitare eventuali problemi tecnici durante lo svolgimento del TEST ITA L2 @CASA è consigliato **fare una prova tecnica** con le simulazioni test che si trovano in <u>Area esercitazioni.</u> Le simulazioni del test sono un ottimo indicatore di stabilità e adattabilità del computer portatile. Se durante la simulazione del test dovessero esserci problemi tecnici, è necessario assicurarsi di:

- → aver disattivato l'antivirus, sospeso gli aggiornamenti automatici di sistema e avere aperte solo le applicazioni previste per la simulazione (consigliato per il TEST ITA L2@CASA)
- $\rightarrow$  aver abilitato nel browser Javascript e cookie
- → essere gli unici/le uniche a utilizzare la connessione durante lo svolgimento della simulazione (consigliato per il TEST ITA L2@CASA)
- → avere una connessione Internet ADSL o connessione fibra
- → avere una connessione internet con una banda minima di 600kbps (in upload) e 1.2 Mbps (in download); si può verificare attraverso gli speed test utilizzabili online
- → avere nel proprio computer portatile un processore Intel con Dual core da 2 GHz (per esempio Intel i3, i5, i7 o superiore) oppure AMD equivalente (per esempio RYZEN 3, 5, 7 o superiore), e 4 GB di RAM (verificare nelle informazioni di sistema del computer portatile)
- → avere installato nel computer portatile uno di questi sistemi operativi: Windows 10 e successivi, macOS 10.13 e successivi
- → avere nel computer portatile un monitor con una risoluzione di almeno 1024x768 o superiore (verificare nelle impostazioni schermo)
- → utilizzare uno dei seguenti browser: Google Chrome, Mozilla Firefox e Microsoft Edge.

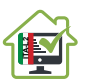

- allestire la stanza, almeno **45 minuti prima dell'orario previsto per il test**, rispettando le indicazioni qui di seguito riportate (FIGURA 1)
  - scegliere una stanza silenziosa e correttamente illuminata (studio, cucina, camera da letto, etc.)
  - posizionare il monitor del computer portatile e il dispositivo mobile in modo tale da evitare riflessi e abbagliamenti, quindi con la fonte di luce (naturale o artificiale) che si propaga preferibilmente da destra o sinistra
  - posizionare alle proprie spalle un supporto (libreria, mensola, treppiede etc.) su cui, solo quando la commissione d'aula virtuale lo richiederà, si dovrà collocare il dispositivo mobile con l'inquadratura della videocamera rivolta alla scrivania; il supporto dovrà avere (FIGURA 1):
    - ightarrow un'angolazione rispetto alla scrivania di circa 45°
    - → un'altezza da terra massima di 1,50 metri
    - → una distanza dalla scrivania di circa 1,50 metri
  - durante lo svolgimento del test, il dispositivo mobile dovrà essere collegato ad una presa di corrente; in alternativa la batteria dovrà avere almeno tre ore di autonomia

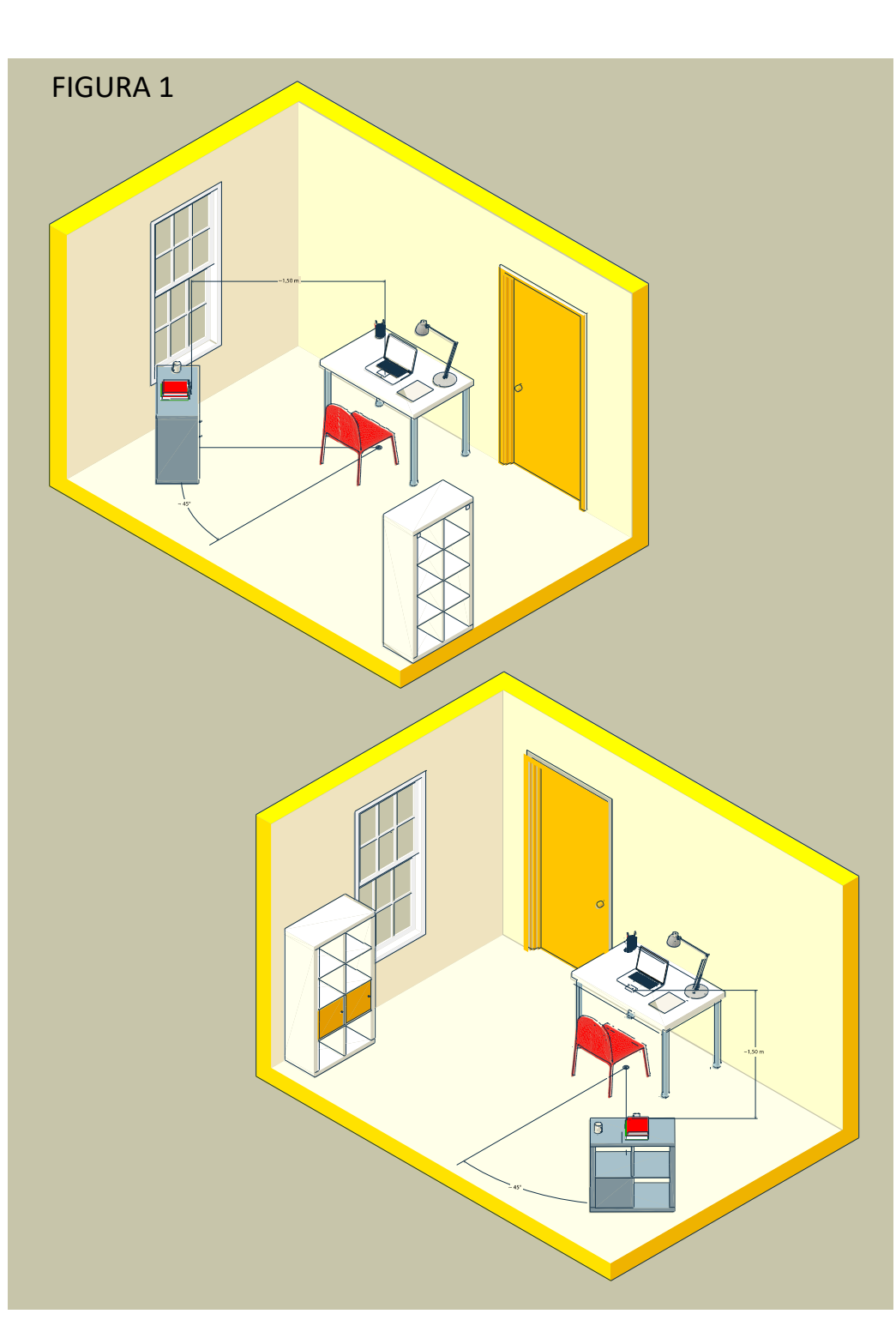

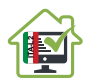

- durante lo svolgimento del test, la porta della stanza dovrà essere chiusa e dovrà rientrare nell'inquadratura del dispositivo mobile (FIGURA 2)
- verificare che la videocamera del dispositivo mobile non inquadri oggetti e cose presenti nell'ambiente che possano far risalire ad informazioni sui dati sensibili (ad esempio libri, testi sacri, fotografie e vestiario) di chi sostiene la prova o dei suoi conviventi.

#### FIGURA 2

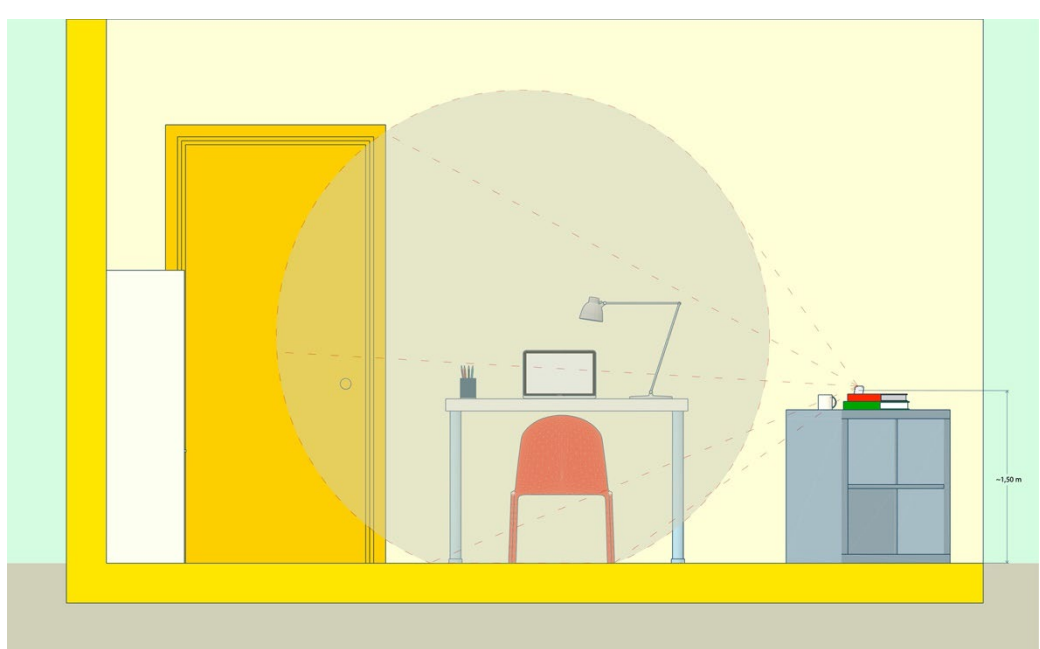

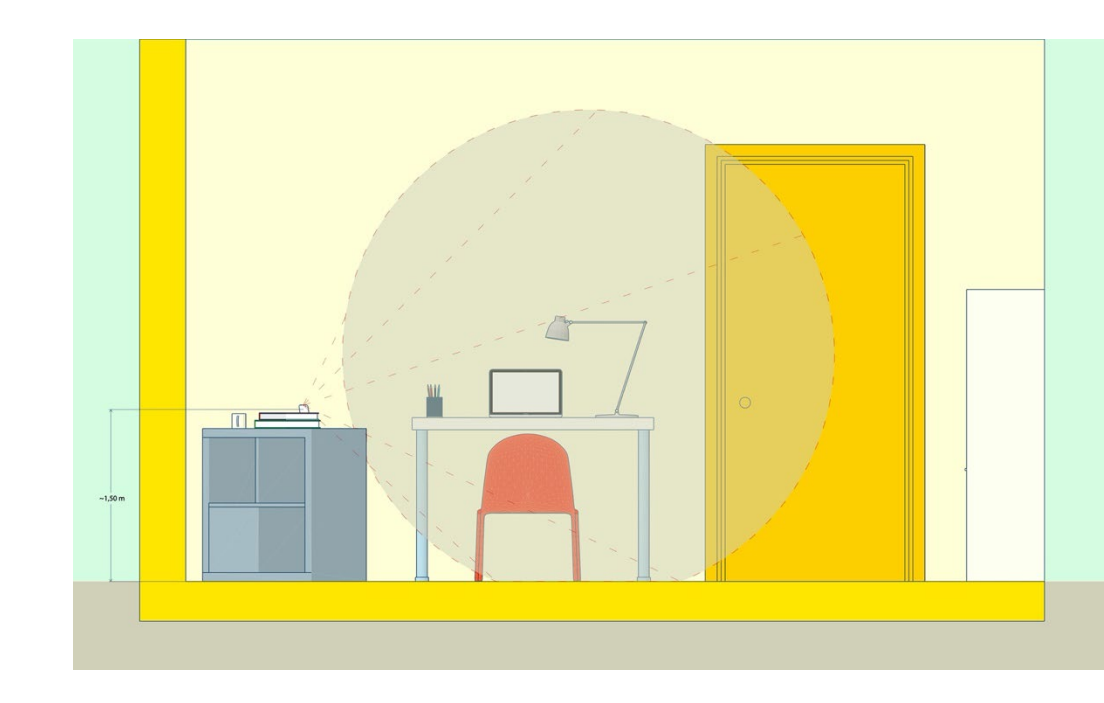

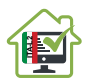

## COME POSIZIONARSI IL GIORNO DEL TEST ITA L2 @CASA

Il giorno del TEST ITA L2 @CASA, si dovranno indossare indumenti in cui non è possibile nascondere oggetti (per esempio felpe con tasche, giacche, giacconi) e ci si dovrà disporre nel seguente modo:

- posizionarsi in maniera centrata rispetto allo schermo del computer portatile (FIGURA 3)
- sulla scrivania dovranno essere presenti: computer portatile, fogli completamente bianchi, una penna e il documento di riconoscimento; qualsiasi oggetto o strumento diversi da quelli precedentemente elencati dovranno essere rimossi (FIGURA 4)
- avere con sé il dispositivo mobile con cui ci si collegherà a ZOOM per l'accesso all'aula virtuale; il dispositivo mobile dovrà essere posizionato sul supporto alle proprie spalle solo quando la commissione d'aula virtuale lo richiederà (FIGURA 5).

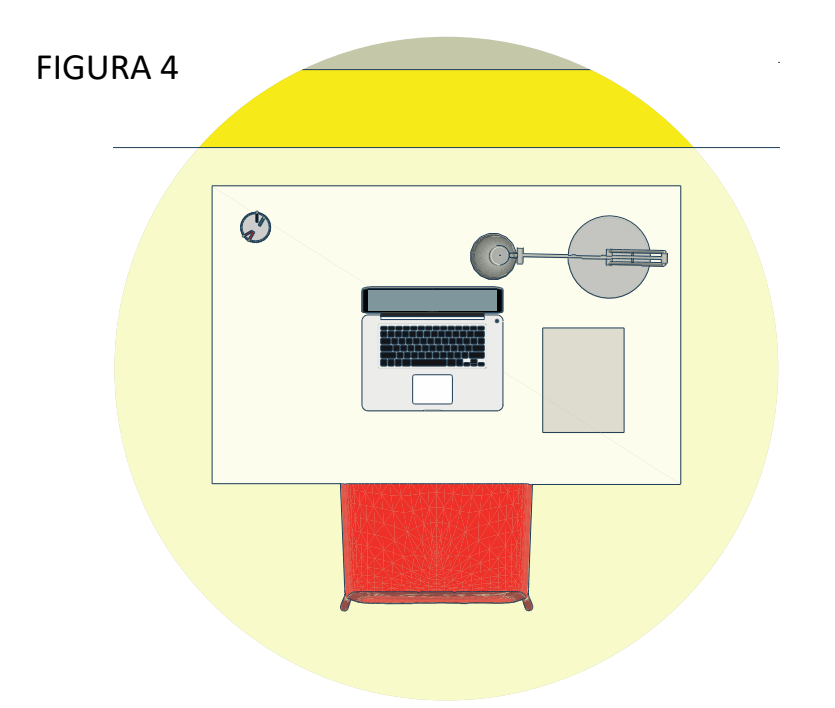

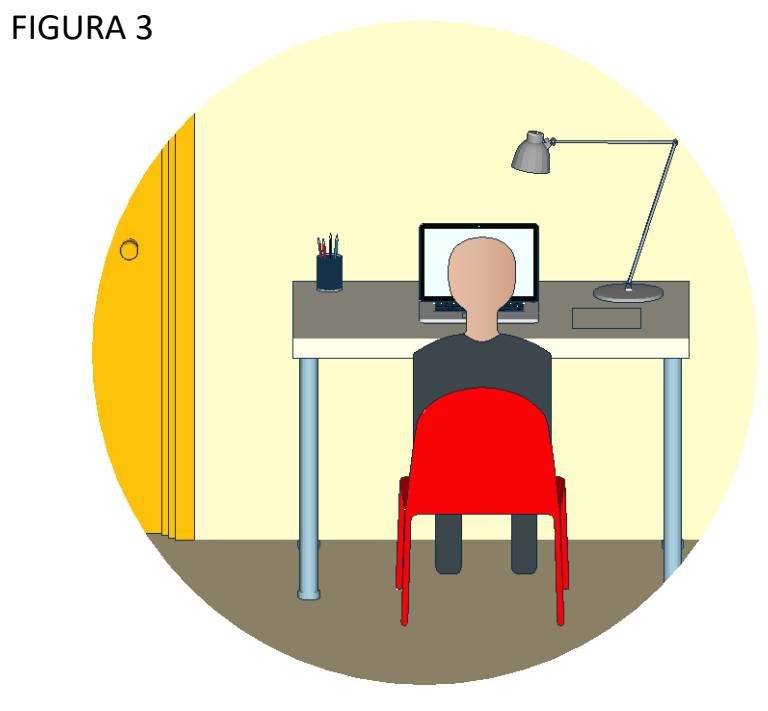

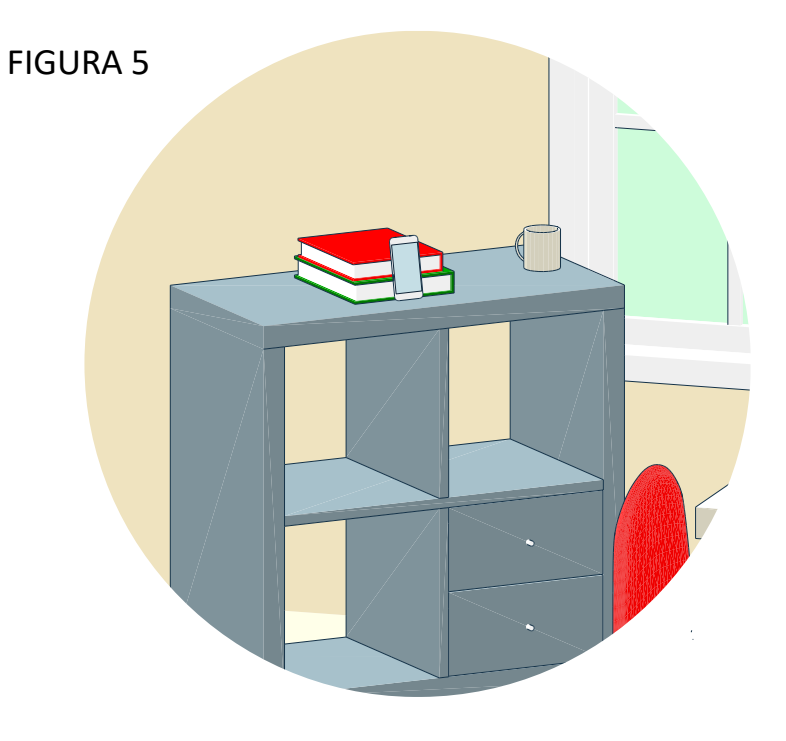

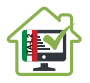

## COME AVVIARE IL TEST ITA L2@ CASA

 $\rightarrow$ 

- Dal computer portatile si accede con nome utente e password all' area TEST. Dopodiché si clicca sul test del giorno e poi sul pulsante "Conferma" per arrivare alla schermata di validazione
- 2. con il dispositivo mobile si inquadra il QR Code che appare sul computer portatile per accedere all'aula virtuale tramite l'applicazione ZOOM
  - Se hai difficoltà a leggere il QR code, sempre con il dispositivo mobile, accedi al tuo indirizzo email, apri la mail ricevuta il giorno del test e clicca sul link per accedere all'aula virtuale
  - quando si aprirà l'applicazione ZOOM devi assicurarti che l'audio sia attivo (<u>leggi la guida all'utilizzo di ZOOM)</u>
  - in caso di problemi tecnici durante lo svolgimento del test, la commissione potrà temporaneamente trasferirti in una breakout room per comunicare senza disturbare chi sta svolgendo il test nell'aula virtuale principale.
- **3.** dopo che la commissione ha concluso la procedura di validazione, appare la dicitura **Utente Riconosciuto** sullo schermo del computer portatile.

La commissione dà quindi l'avvio al test.

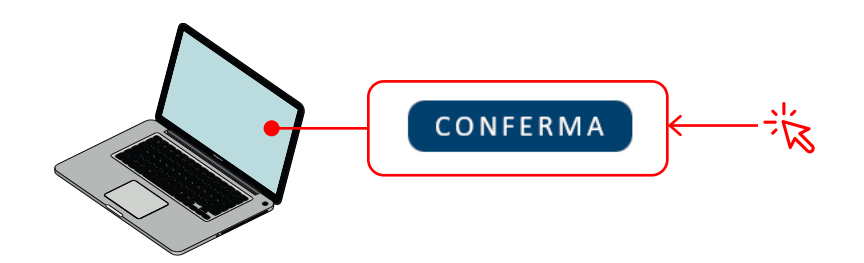

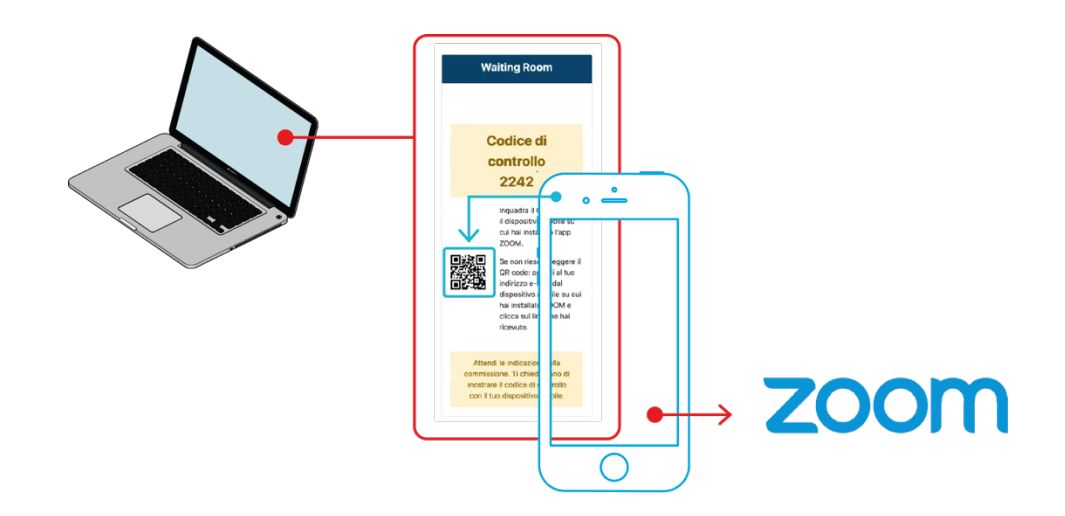

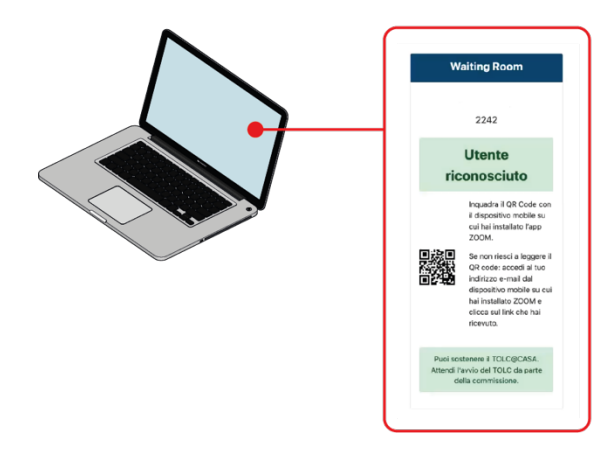

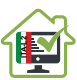